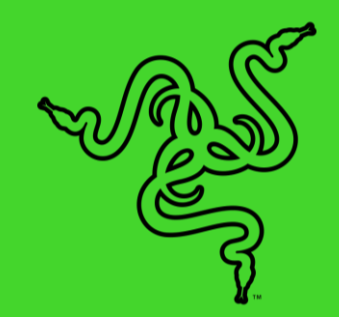

# RAZER KISHI FOR ANDROID (XBOX)

마스터 가이드

언제 어디서나 최상의 실력을 발휘하세요. 대부분의 Android 기기에서 사용할 수 있으며 모바일 게이밍 환경에서도 콘솔 수준으로 게임을 컨트롤할 수 있도록 설계된 유니버설 게이밍 컨트롤러를 소개합니다. 이 컨트롤러만 있으면 언제 어디서든 승리할 수 있습니다.

# 목차

| 1. | 구성품/필요 항목          | 3  |
|----|--------------------|----|
| 2. | 보증 지원              | 5  |
| 3. | 시작하기               | 6  |
| 4. | RAZER KISHI 앱 사용하기 | 12 |
| 5. | 안전 및 유지관리          | 18 |
| 6. | 법률 용어              | 19 |

# 1. 구성품/필요 항목

# 구성품

• Razer Kishi for Android (Xbox)

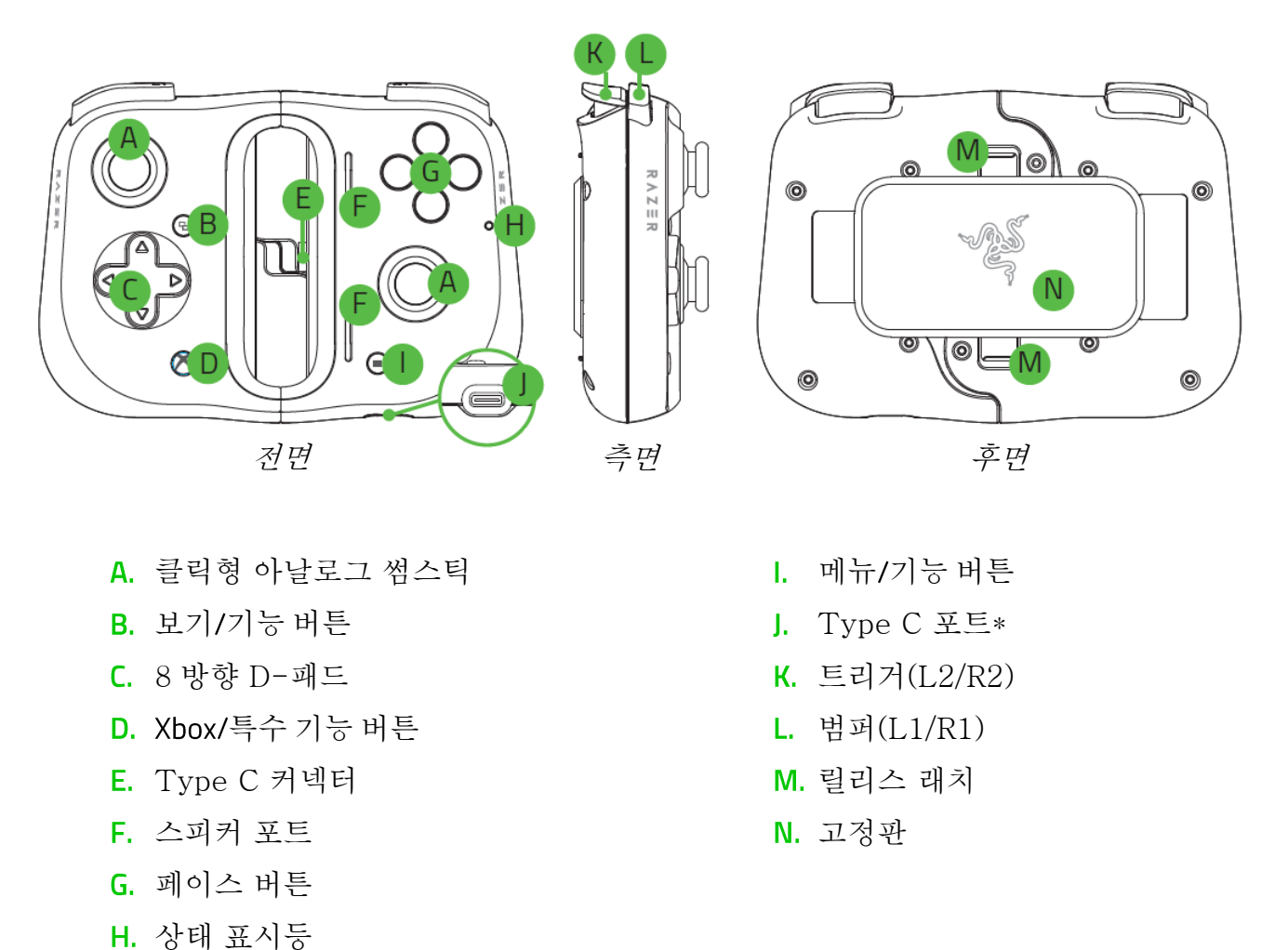

\*패스스루 충전만 지원하며 Type C 헤드폰 및 기타 주변기기는 지원하지 않습니다.

• 중요 제품 정보 안내

### 필요 항목

- Android<sup>™</sup> 8.0 Oreo 이상\*
- 앱 설치를 위한 인터넷 연결

\*Samsung Galaxy S8 / S8+ / S9 / S9+ / S10e / S10 / S10+ / S20 / S20+ / Note 8 / Note 9 / Note 10 / Note 10+, Google Pixel 2 / 2XL / 3 / 3XL / 4 / 4XL 및 다른 Android 기기와 호환됩니다.

# 2. 보증 지원

1 년간 제품의 품질을 보증하는 훌륭한 기기를 얻으셨습니다. <u>razerid.razer.com</u>에서 등록하여 제품 성능 향상과 Razer 의 특별한 혜택을 누리실 수 있습니다.

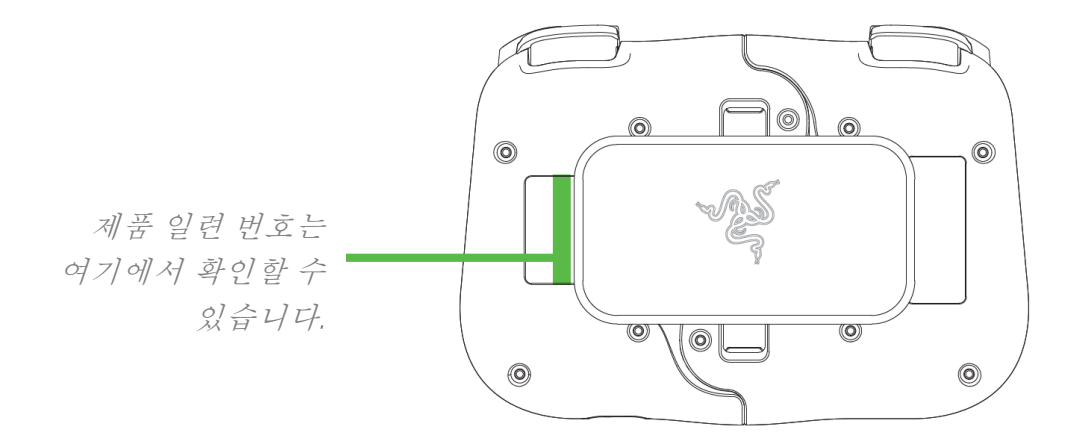

Got a question? Ask the Razer Support Team at <u>support.razer.com</u>

# 3. 시작하기

# 컨트롤러 펼치기

릴리스 래치 두 개를 모두 잡아당겨 잠금을 해제하고 컨트롤러의 고정판을 제거합니다.

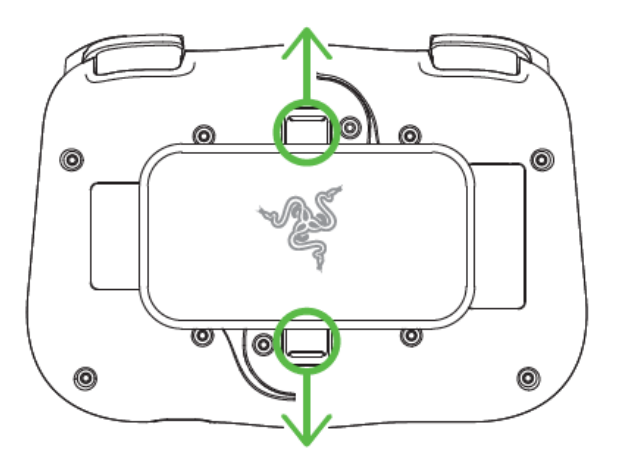

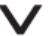

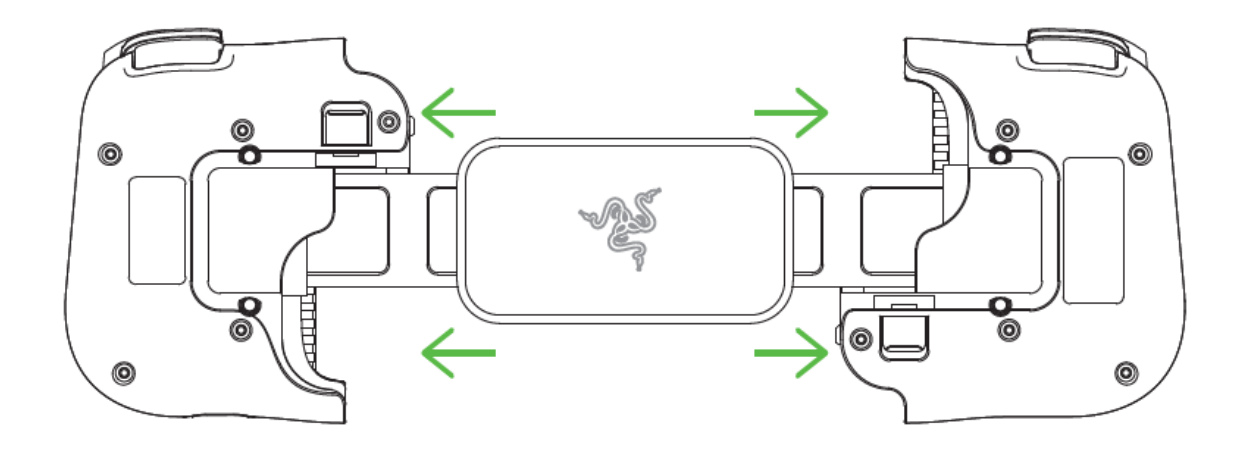

### 휴대폰에 장착하기

휴대폰의 Type C 포트 부분을 컨트롤러의 Type C 커넥터에 연결하고 왼쪽 컨트롤러를 부드럽게 당겨 휴대폰의 나머지 부분을 끼웁니다. 상태 표시등에 바로 흰색으로 불이 들어오며 이때부터 컨트롤러를 사용할 수 있습니다.

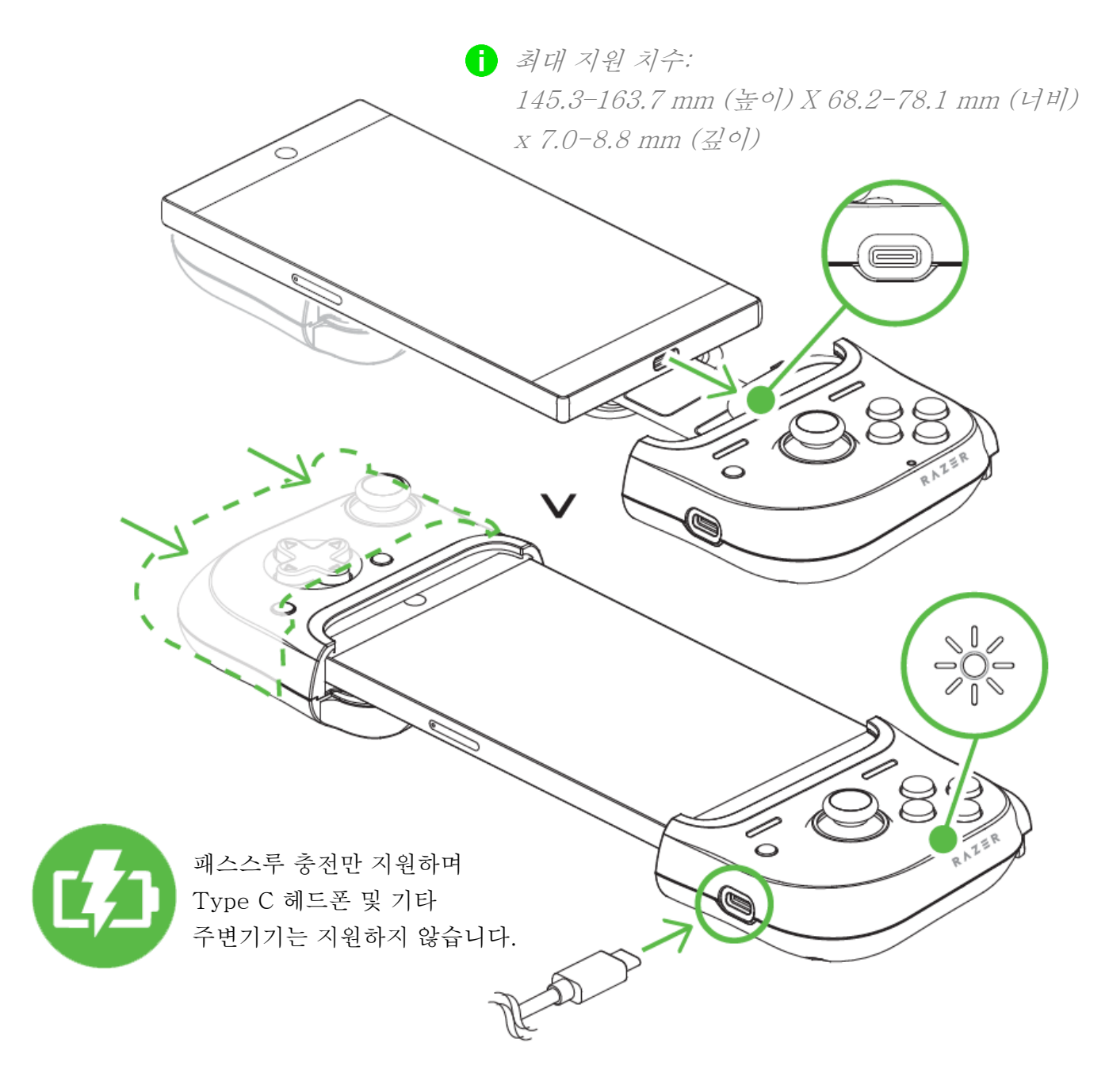

### 고무 그립 교체

컨트롤러에 장착하고자 하는 휴대폰에 따라 휴대폰에 컨트롤러가 꼭 맞는지 확인하기 위해 부착된 고무 그립을 변경해야 할 수도 있습니다.

#### 분리

장착된 고무 그립이 컨트롤러에서 완전히 분리될 때까지 조심스럽게 당기세요. 다른 쪽 고무 그립도 동일하게 반복합니다.

#### 장착

고무 그립의 위쪽 부분을 먼저 넣고 나머지 부분도 컨트롤러에 완전히 끼워질 때까지 밀어 넣습니다. 다른 쪽 고무 그립도 동일하게 반복합니다.

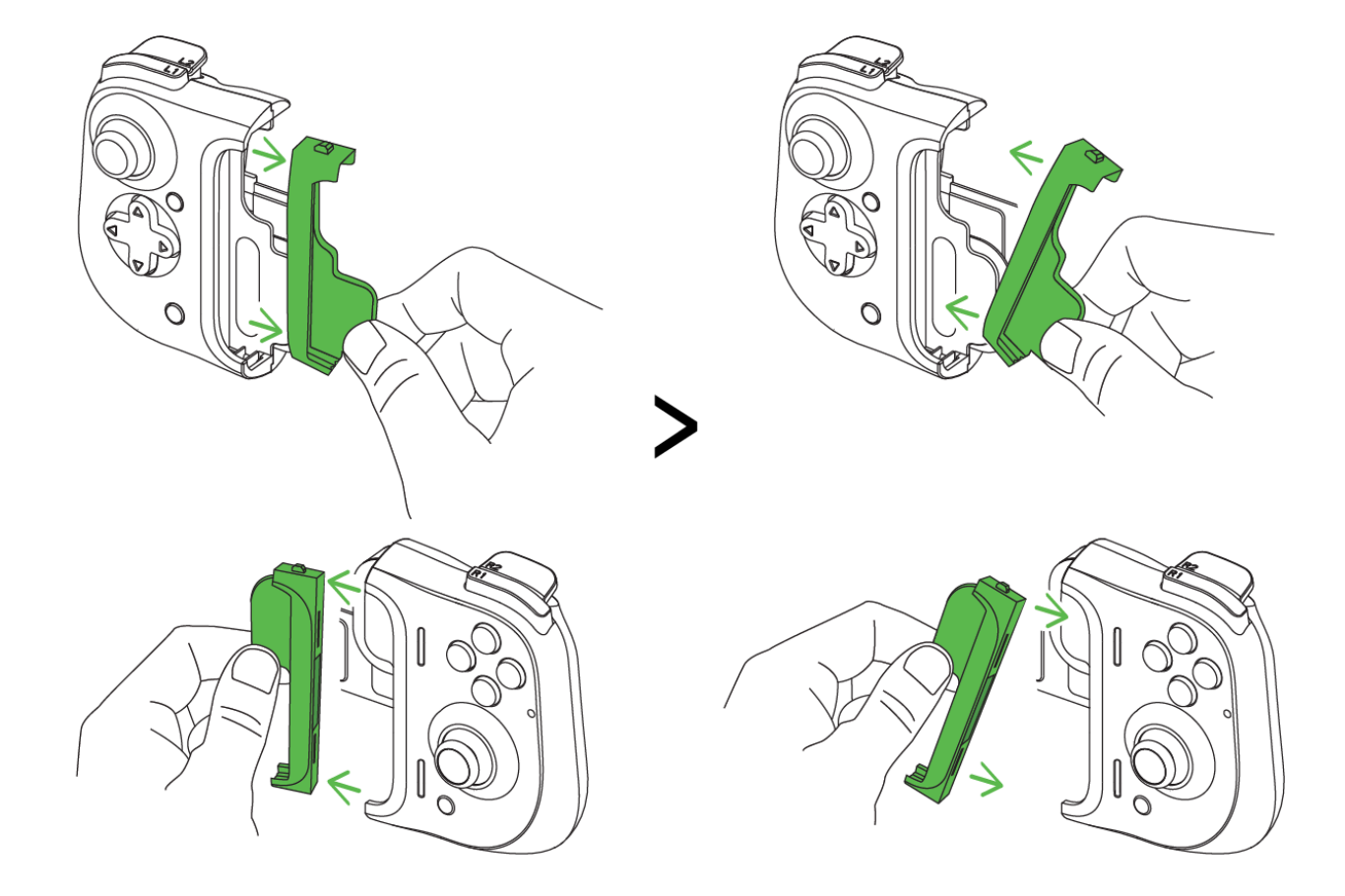

# 휴대폰을 분리하기

컨트롤러의 오른쪽을 단단하게 잡고 왼쪽을 부드럽게 당겨 휴대폰을 분리합니다.

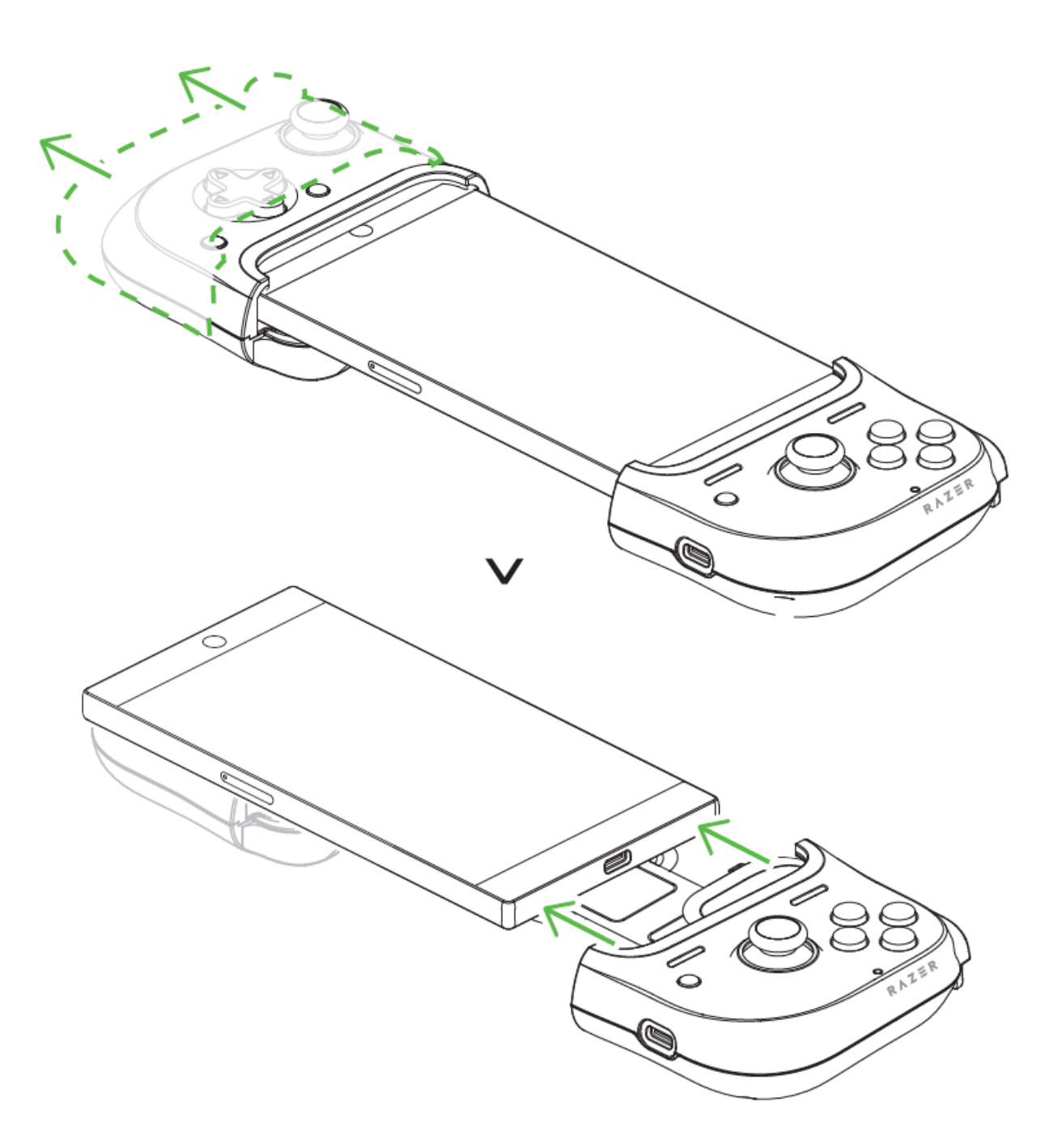

컨트롤러 접기

사용하지 않을 때에는 컨트롤러의 양 사이드를 모아 컨트롤러를 접을 수 있습니다. 이때 두 탭이 중앙에 있는지 확인하십시오.

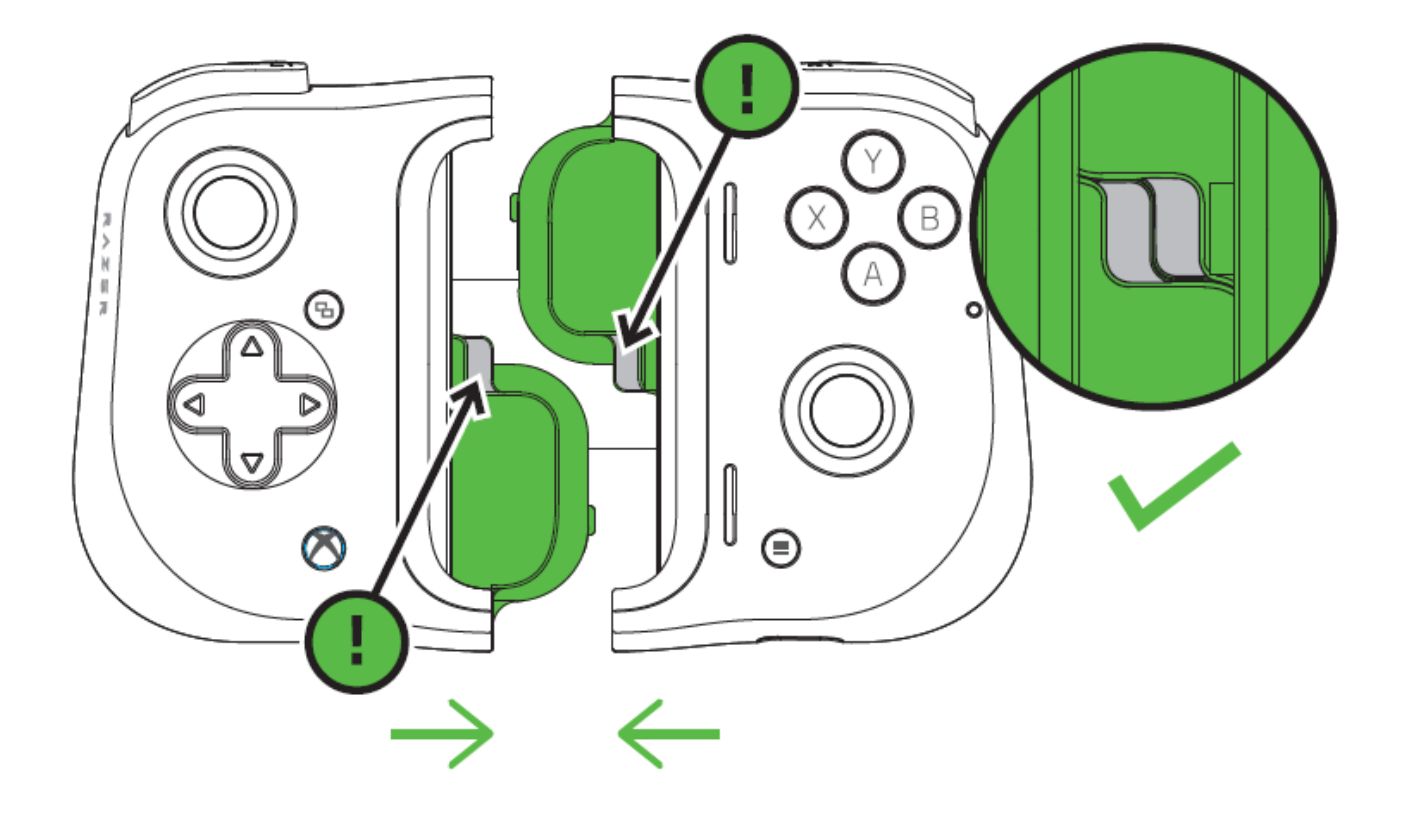

그런 다음, 뒤의 고정판이 양쪽에 잘 끼워질 때까지 부드럽게 누릅니다.

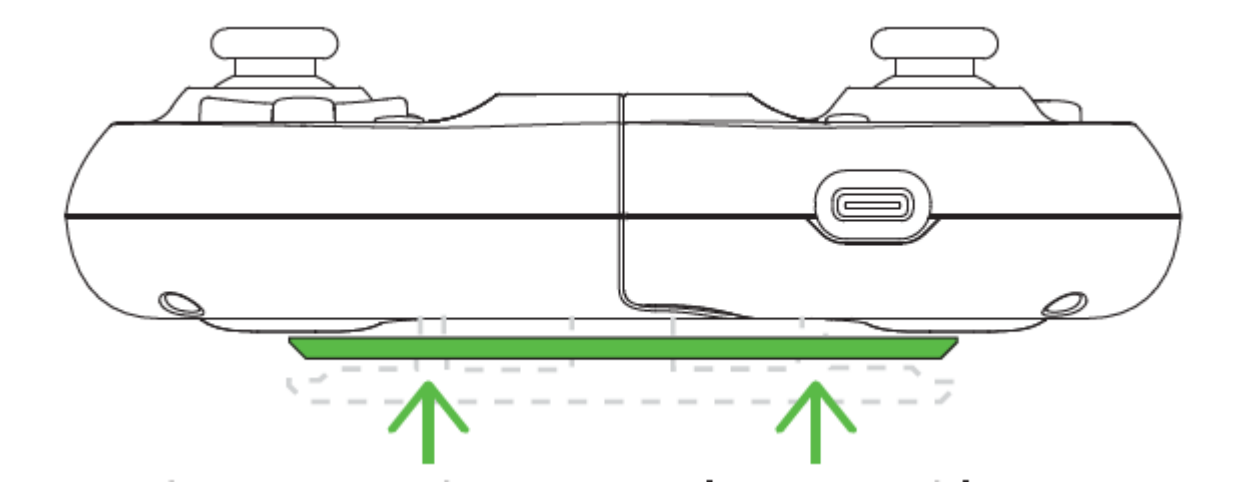

# RAZER KISHI 앱 설치

Razer Kishi 앱을 다운로드하고 컨트롤러와 호환되는 게임들을 전부 찾아보세요.

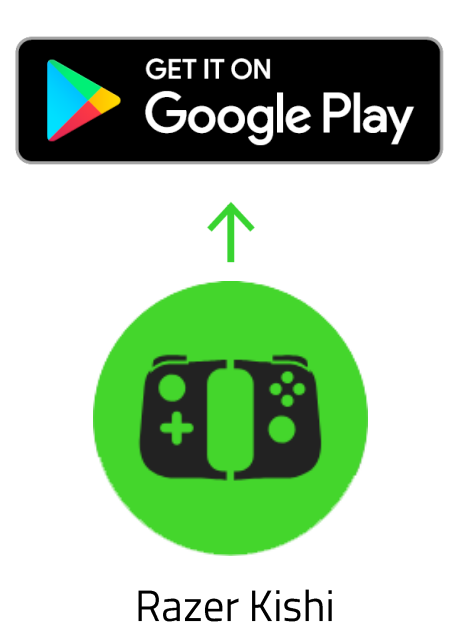

### 4. RAZER KISHI 앱 사용하기

· 면책 조항: 클라우드를 사용하는 기능이나 업데이트, 소프트웨어 설치의 경우 인터넷 연결이 필요합니다. Razer ID 등록을 하는 것이 좋으나, 선택 사항입니다. 설명된 모든 기능은 앱의 현재 버전과 연결된 기기에 따라 달라질 수 있습니다.

### RAZER KISHI 앱

Razer Kishi 앱을 기기에 다운로드하여 수없이 많은 호환 게임들을 찾아보거나 바로 실행하고 컨트롤러의 펌웨어 업데이트도 확인하세요.

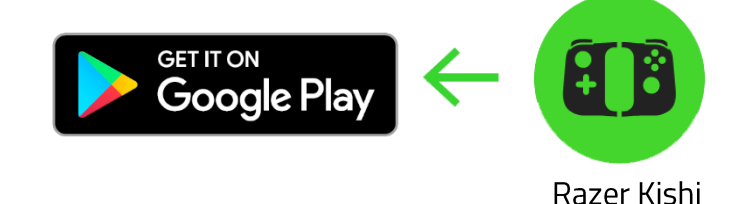

#### 런처

런처 탭은 Razer Kishi 앱의 기본 탭입니다. 이 탭에서 휴대폰에 설치된 모든 호환 게임, 테스트되지는 않았지만 앱에 직접 추가한 게임 그리고 최근에 플레이한 게임들을 바로 실행할 수 있습니다.

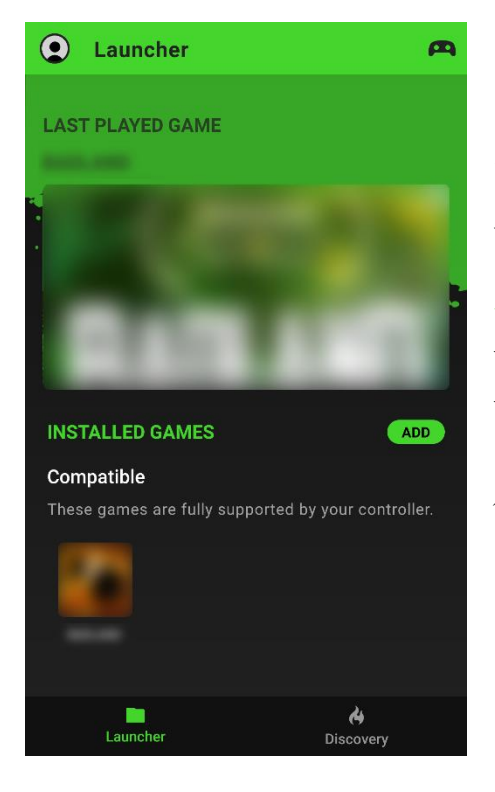

#### 컨트롤러 상태 표시

컨트롤러 아이콘( 🗪 )은 컨트롤러가 연결되어 있음을 표시합니다.

#### 호환

휴대폰에 설치되어 있는 모든 호환 게임을 보여줍니다. 휴대폰이 컨트롤러에 연결되어 있는 경우 호환되는 아무 게임이나 선택하면 컨트롤러에서 사전 설정된 컨트롤을 사용하여 해당 게임을 실행할 수 있습니다.

 기본적으로 휴대폰에 설치된 모든 호환되는 게임이 이 탭에 추가됩니다.

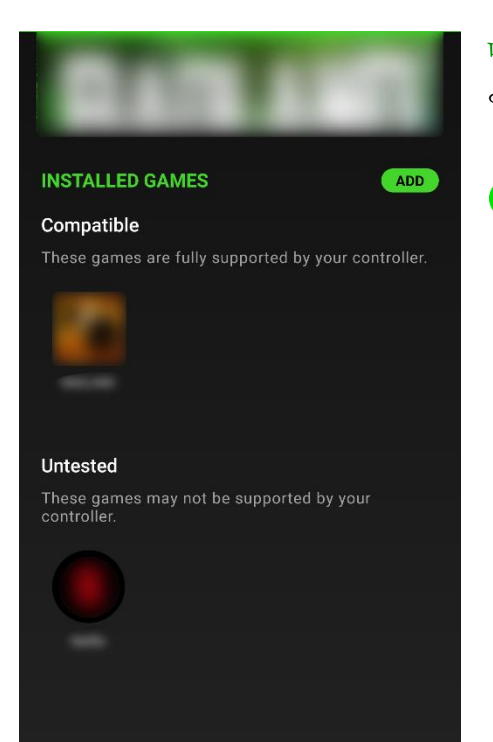

# 미테스트 앱에 직접 추가한 모든 게임을 표시합니다.

이 카테고리에 있는 게임 목록은 컨트롤러에서 지원할
수도, 지원하지 않을 수도 있습니다.

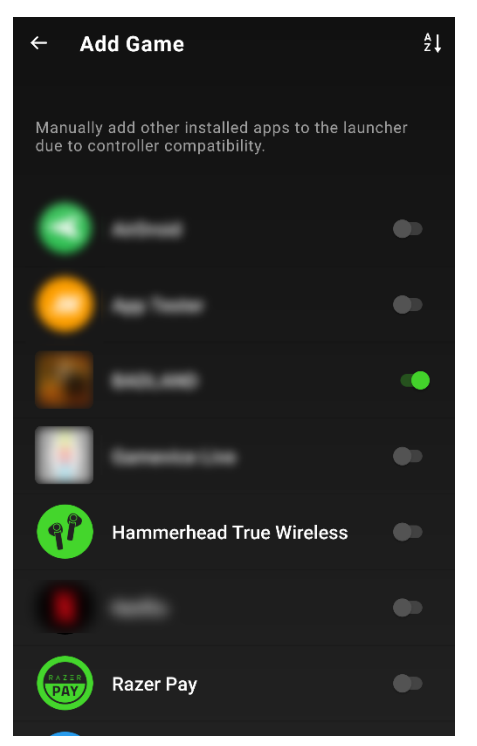

### 게임 추가하기

직접 게임을 추가하려면 추가 버튼을 눌러 나열된 앱 중에 Razer 컨트롤러에서 사용하거나 사용하지 않도록 설정할 수 있습니다.

### 탐색

컨트롤러에서 지원하는 가장 인기 있는 게임을 보려면 탐색 탭을 확인하세요. 기타 아이콘( ≔ )을 눌러 원하는 장르로 바로 이동할 수도 있습니다.

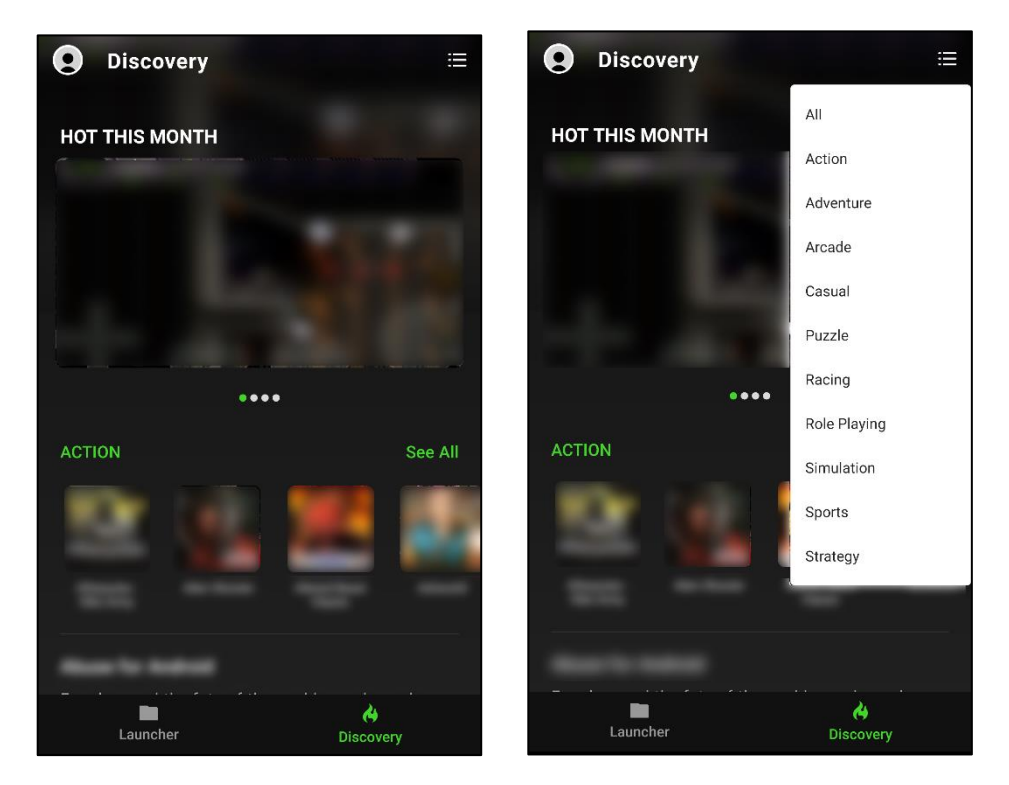

#### 아바타

앱의 어디에서나 실행할 수 있는 아바타는 펌웨어 업데이트 확인, Razer ID 계정 편집, 피드백 제공은 물론 자주 묻는 질문과 세부 정보를 보거나 계정을 로그아웃할 수도 있습니다.

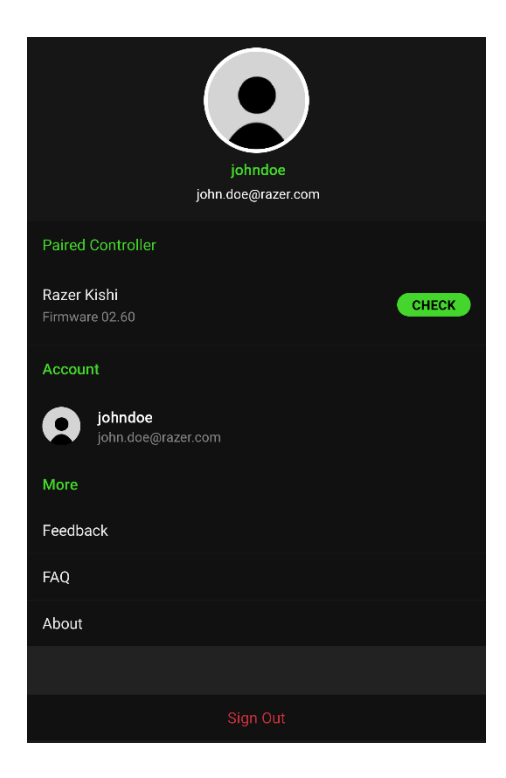

#### 페어링된 컨트롤러

연결된 컨트롤러의 기기 이름과 펌웨어 버전을 보여줍니다. 또한 이 탭을 통해서 사용 가능한 컨트롤러 업데이트가 있는지 확인할 수 있습니다. <u>펌웨어</u> 업데이트에 대해 알아보기

#### 계정

이 탭에서는 아바타의 사진 변경, Razer ID 및 다른 계정 설정을 관리할 수 있습니다.

#### 고객 의견

앱의 로그 파일을 사용하여 문제점을 알려주시거나 기능 요청을 Razer 팀에 전송합니다.

### 소개

앱에 대한 정보를 간략히 보여주며 저작권 정보를 표시하고 서비스 약관, 개인정보 보호정책 및 오픈 소스 소프트웨어 공지와 같은 관련 링크를 제공합니다.

#### 펌웨어 업데이트

펌웨어 업데이트를 시작하려는 경우 먼저 컨트롤러의 펌웨어 업데이트 모드를 활성화해야 한다고 앱이 알려줍니다.

컨트롤러에서 펌웨어 업데이트 모드를 활성화하려면:

1. 컨트롤러에서 휴대폰을 분리합니다.

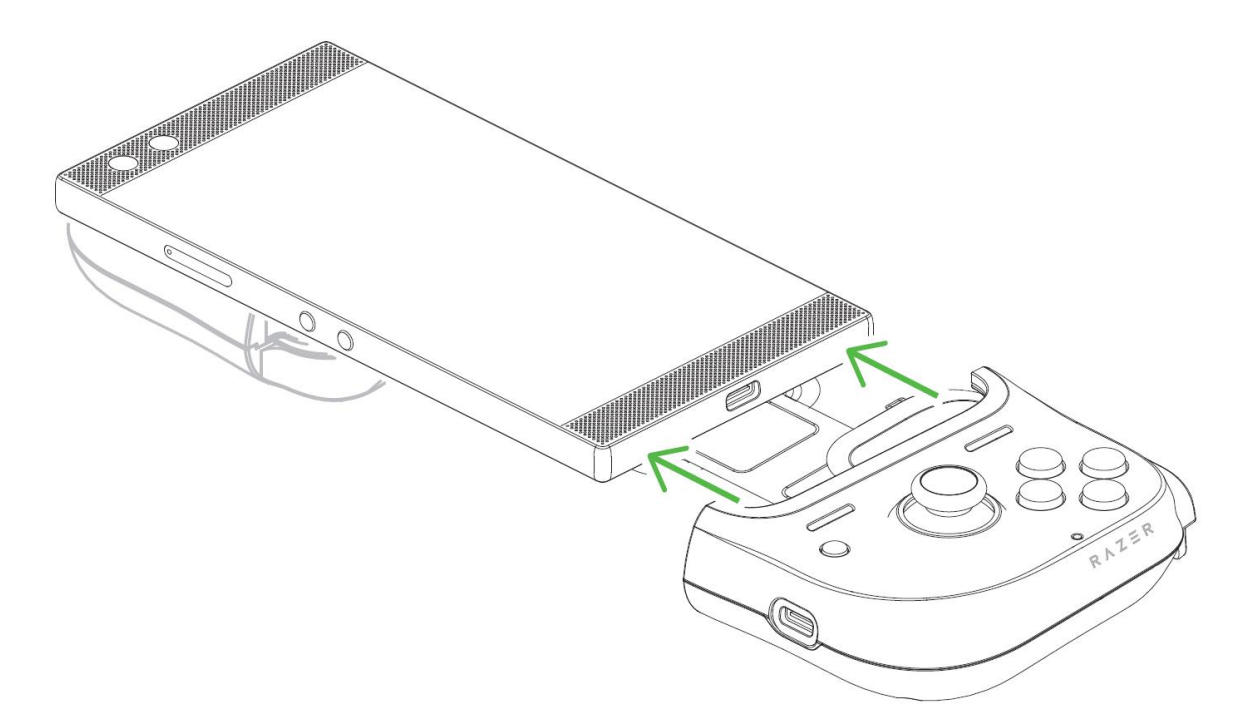

2. Razer 컨트롤러에서 Y + B + 메뉴 / 기능(오른쪽) 버튼을 동시에 길게 누릅니다.

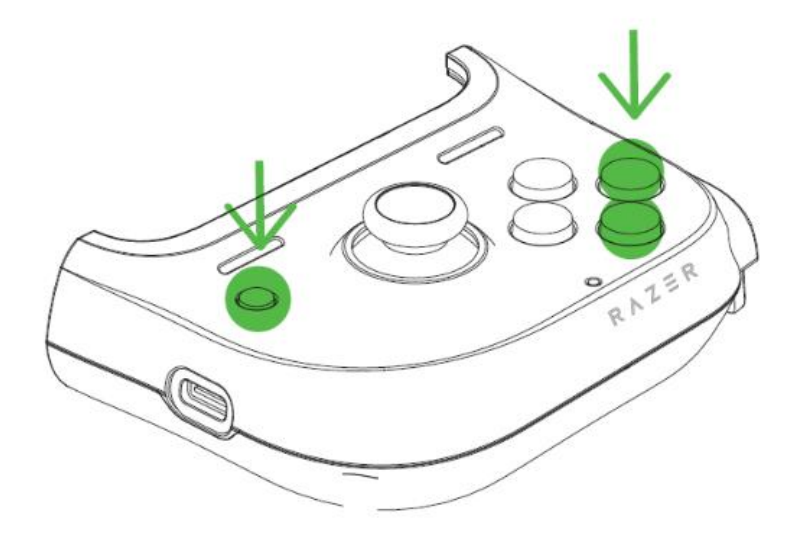

 Y + B + 메뉴 / 기능(오른쪽)을 누른 상태에서 컨트롤러에 사용자의 휴대폰을 다시 연결합니다.

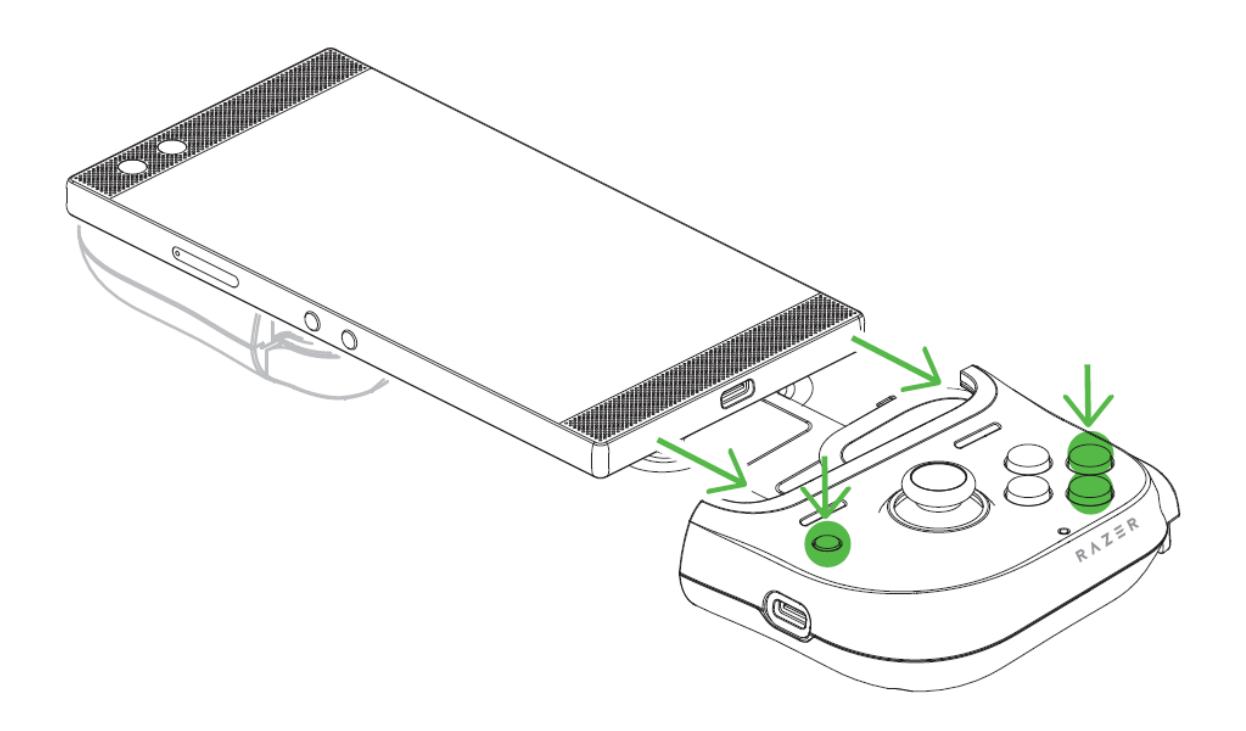

# 5. 안전 및 유지관리

### 안전 지침

Razer Kishi for Android (Xbox)를 최대한 안전하게 사용하려면 다음 안내를 따르십시오.

장치 사용에 문제가 있거나 문제 진단으로 해결되지 않으면 장치를 분리한 후 (해당되는 경우) Razer 핫라인으로 연락하거나 <u>support.razer.com</u>을 방문하여 지원을 받으십시오.

휴대폰이 컨트롤러에 꼭 맞게 끼워져야 합니다. 휴대폰을 기기에 장착할 때 문제가 있는 경우 휴대폰의 Type C 포트를 컨트롤러의 Type C 커넥터에 정확하게 밀어 넣었는지 또는 휴대폰에 맞는 고무 그립을 사용하였는지 확인하십시오. 휴대폰을 컨트롤러에 억지로 밀어 넣지 마십시오.

장치를 분해하지 말고(분해하는 경우 보증이 무효가 됨) 비정상적인 전류 부하에서 장치를 작동하지 마십시오.

장치를 물기가 있거나 습한 곳에 두지 마십시오. 지정된 온도 범위(0°C ~ 40°C) 내에서만 장치를 작동하십시오. 온도가 이 범위를 초과하는 경우 장치의 플러그를 뽑고 스위치를 꺼서 최적의 수준으로 온도를 안정화하십시오.

### 유지관리 및 사용

Razer Kishi for Android (Xbox)는 최소한의 관리로 최적의 상태를 유지할 수 있습니다. 먼지가 쌓이지 않도록 한 달에 한 번씩 휴대폰을 장치에서 분리하여 부드러운 천 또는 면봉으로 조심스럽게 청소하실 것을 권장합니다.

# 6. 법률 용어

### 저작권 및 지적 재산권 정보

©2020 Razer Inc. 판권 보유. Razer, "For Gamers. By Gamers.", "Powered by Razer Chroma" 로고는, 삼두사 로고, Razer 로고는 미국 및 다른 국가에 등록된 Razer Inc 및/또는 제휴사의 등록상표입니다. 다른 모든 상표는 해당 기업의 자산입니다.

©2018 Google LLC All rights reserved. Android, Google, Google Logo, Google Play, and the Google Play logo are registered trademarks of Google LLC.

Gamevice is a trademark of Gamevice, Inc., registered in the U.S. and other countries.

Microsoft, Xbox and the Xbox logos are trademarks of the Microsoft group of companies and are used under license from Microsoft. All other trademarks are the property of their respective owners.

Razer Inc. (이하 "Razer")에 본 마스터 가이드의 제품과 관련된 저작권, 상표권, 영업 비밀, 특허권, 특허 출원 또는 기타 지적 재산권 (등록 또는 비등록)이 있을 수 있습니다.본 마스터 가이드를 가지고 있다고 해서 그와 같은 저작권, 상표권, 특허권 또는 기타 지적 재산권에 대한 사용권이 부여되는 것은 아닙니다. 본 Razer Kishi for Android (Xbox) (이하 "제품")은 포장 등의 사진에서 보는 것과 다를 수 있습니다. Razer 는 이러한 차이점 또는 발생할 수 있는 오류에 대해 아무런 책임이 없습니다. 이 설명서에 포함된 정보는 사전 통보 없이 변경될 수 있습니다.

### 제한된 제품 보증

제한된 제품 보증에 관한 현재 최신 조건을 확인하시려면 <u>razer.com/warranty</u> 을 방문해 주십시오.

### 책임의 제한

Razer 는 어떠한 경우에도 제품의 배포, 판매, 재판매, 사용 또는 제품을 사용할 수 없음으로 인해 발생하는 어떠한 이익의 손실, 정보나 데이터의 손실, 기타 특수, 우발적, 간접적, 처벌적 또는 결과적이거나 부수적인 손해에 대해 책임지지 않습니다. 어떠한 경우에도 Razer 의 책임은 제품의 소매 구입 가격을 초과하지 않습니다.

### 일반 사항

이러한 조항은 제품을 구입한 사법 관할 구역의 법률에 따라 관할되며 해석됩니다. 여기에 있는 어떤 조항이 유효하지 않거나 재판상 강행할 수 없는 경우 그러한 조항(유효하지 않거나 강행할 수 없는 한)은 영향을 미치지 않고 배제되지만 나머지 조항은 유효합니다. Razer 는 언제라도 사전 통보 없이 어떤 조건이든 수정할 권리를 보유합니다.